**Steps To Create account** 

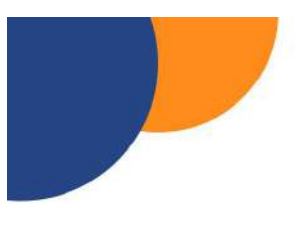

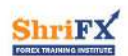

## HOW TO OPEN FREE FOREX TRADING ACCOUNT

## Get link from us to your E-Mail

### For Account open link Contact

7249110733 / 8788354029

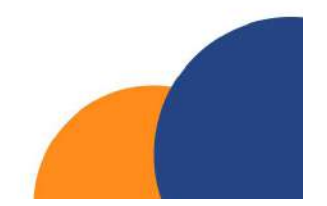

# Account Creating Process Please Follow all the steps carefully

Go to your gmail account **Shrifx** will send you mail regarding link to register in the MT5 demo account and Real Account on **DERIV platform** (our payment agent )

Note the point: CR number for amount deposit or withdrawal

- i) Demo account will give you to practice the sessions
- ii) Real accounts will give you the opportunity to start trading in the trading world.

#### Steps

I) You will get the mail form shrifx as **account opening link** to create account For link contact to shrifx team on +91 72491 10733/ 91566 24033

M Shirk second opening int - for X 3 Daw MT3 (MealTable Strater, X | My Inbox - have/0110@grad.com - X | + a x ← → C ( # mail.google.com/mail/u/0/Minbox/FMtcgzGpGdhDto.dtxtWdpBillCkHWor • 🖻 🖈 🖬 🗛 1 Q Search mail 😑 附 Gmail 荘 0 😣 🖩 🙆 • D 0 E 0 0 0 D = : 1072 6 + Compose Shrifx account opening link 0 B inbox Shrif's Trading and Training Institute -into.shrifts@gmail.com-\* Starred 4 45 AM (12 hours age) 💠 🔶 1 ø O Shoozed > Sent 0 Drafts Click ~ More +Meet Kindly open account through this link Here ID New meeting 📖 Join a meeting Hangouts Sushant -Regards, Shrife Training Institute n Reply Porward You will recieve this link in your E.mail for link call tart a new on 7249110733 / 9156624033 ± Ф 🗄 🔎 Type here to search о н 🐅 28°C Rain \land 🖻 % di BNG 📅 💽 🖿 5

Then Click on the received link and start creating account

#### II) Click on to create demo account

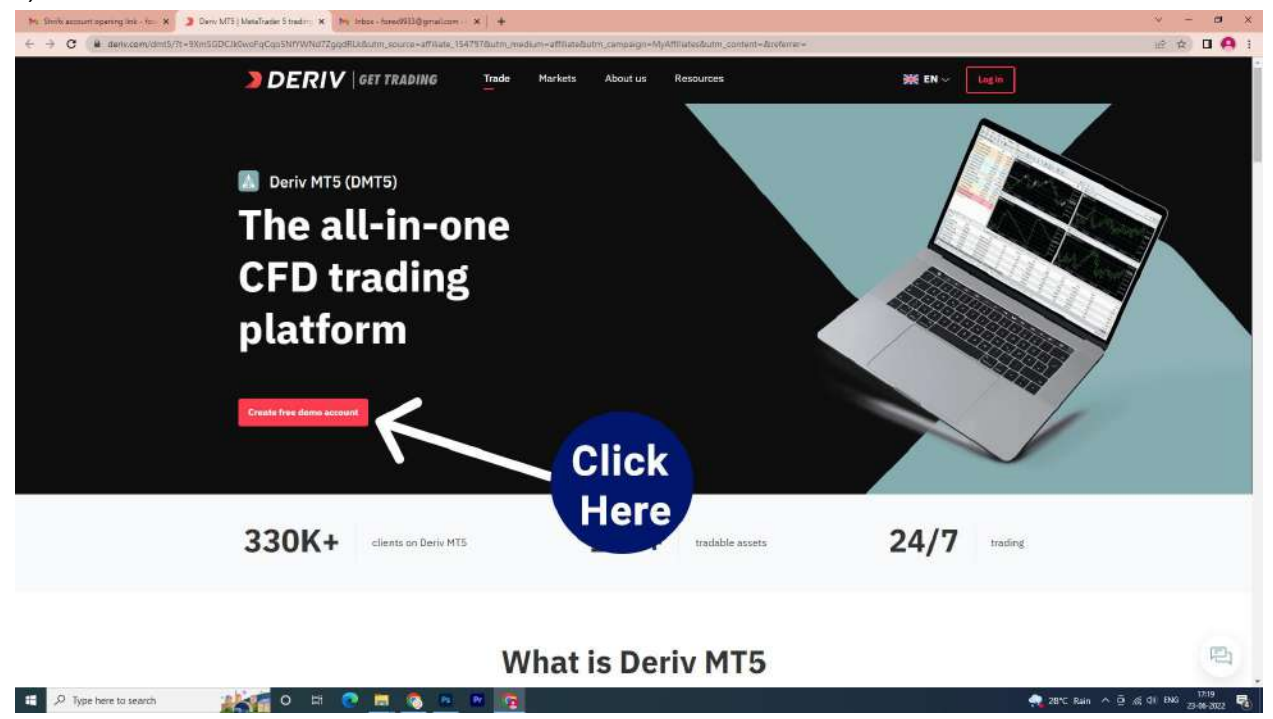

III) Enter email id and Terms of use check out and click on create demo account button

| 🖎 Dinik annunt opening link - In - X 🌙 Easy And Free Sign Up ( Chine - X - Im, Indos - Inned/UDD@granition X - +                                                                                                    |                                                                                                    | × - a ×                                                                                         |
|----------------------------------------------------------------------------------------------------|----------------------------------------------------------------------------------------------------|-------------------------------------------------------------------------------------------------|
| ← → C (# detriccem/lighup)                                                                                                    |                                                                                                    | iê 🖈 🛛 😝 1                                                                                      |
| (c) Environmentageneragieté. Je. X (a) Environmentageneragieté. Je. X (a) Environmentageneragieté. Je. X (b) Environmentageneragieté. Je. X (a) Environmentageneragieté. Je. X (b) Environmentageneragieté. Je. X (c) Environmentageneragieté. Je. X (c) Environmentageneragiet | <section-header><section-header><section-header><section-header><section-header><section-header></section-header></section-header></section-header></section-header></section-header></section-header> | <ul> <li>(1) Enter E.Mail Id</li> <li>(2) Click box</li> <li>(3) Create demo account</li> </ul> |
| 📽 🔎 Type have to search 🛛 🖉 ன 🕐 🛐                                                                                                    | G forgle O Fainbain C Appir                                                                                                    | ● 2017 Ratio へ 道 点 引 DOC 125年<br>● 2017 Ratio へ 道 点 引 DOC 125年                                  |

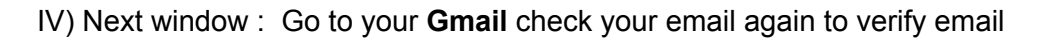

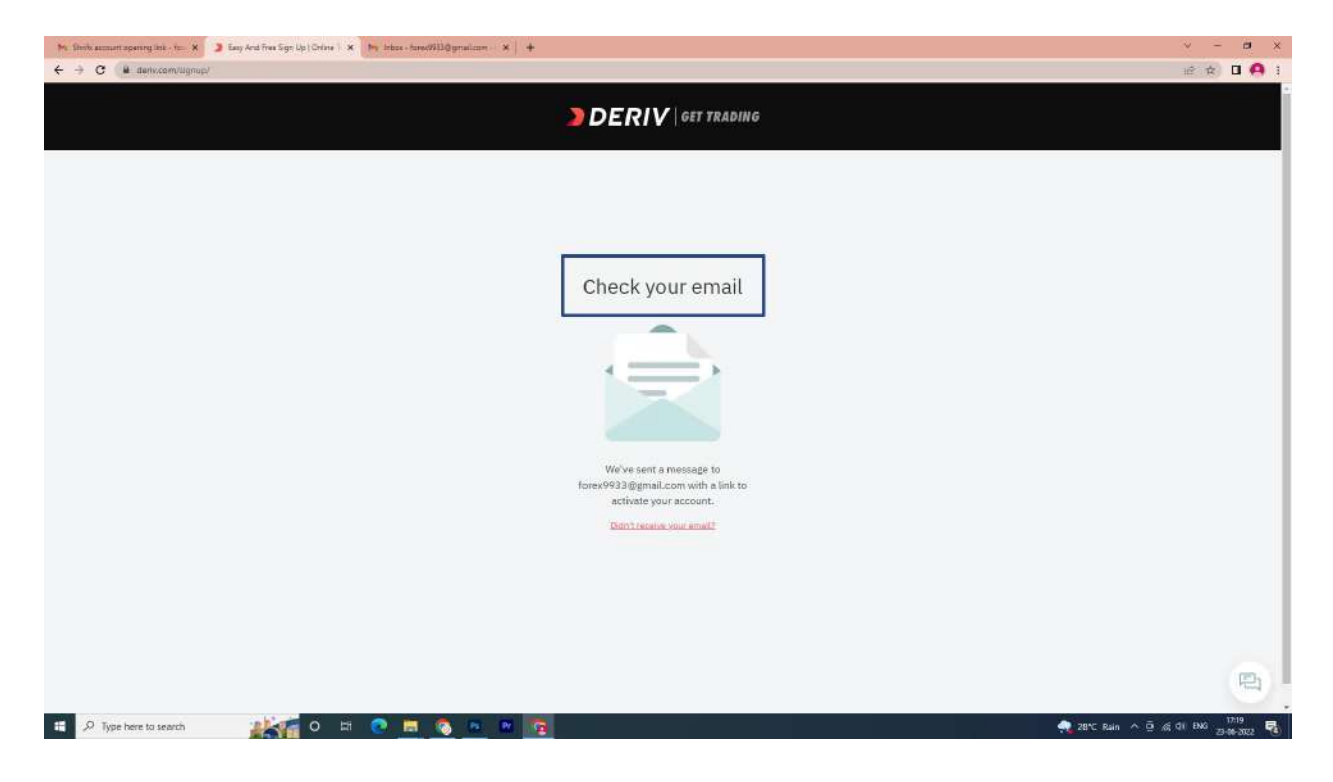

V) Go to back to your Gmail check the email to click on to verify email

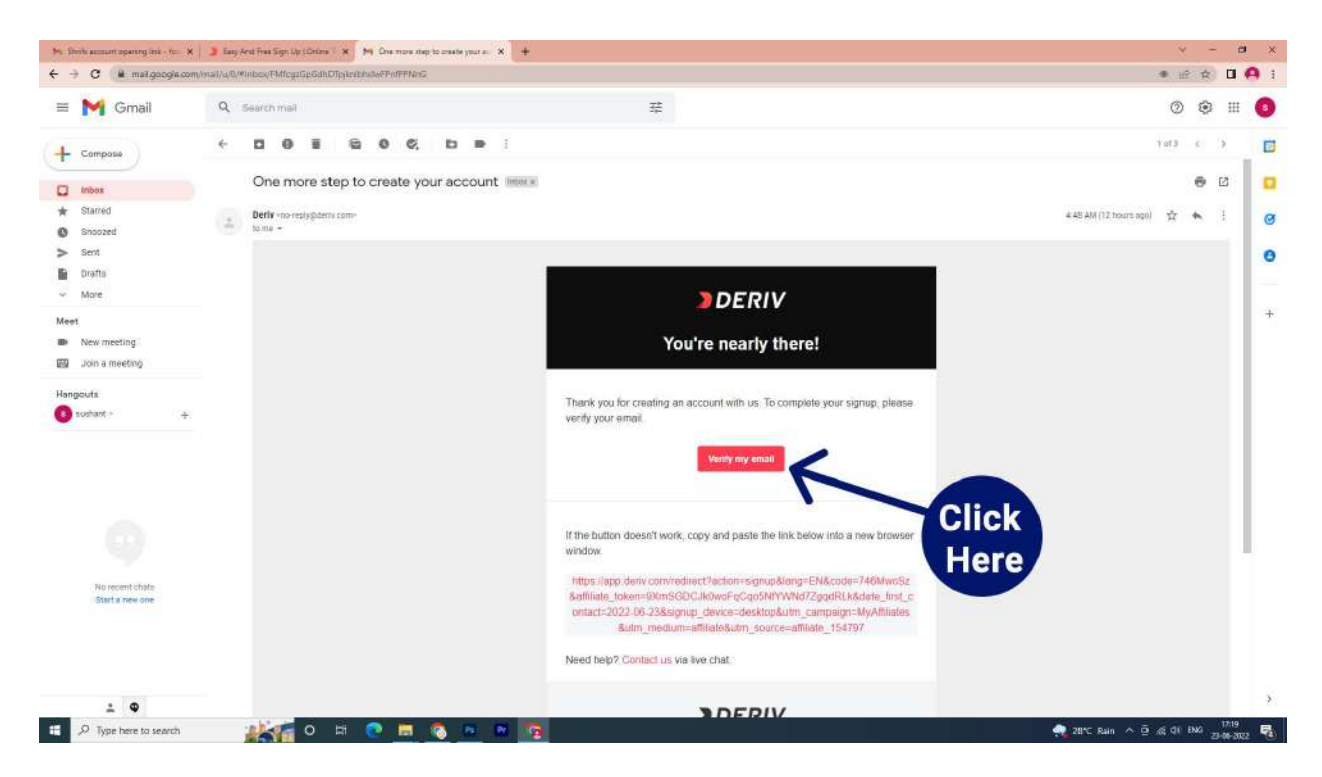

VI) Next window open : select your **country** 

| Mr. Danik samunit spenneg inis - Ini - X   🤰 Eany And Time Sign: Eig (Differs - X   Mr. One many the creater your as: X 📵 Tradie (Danis                                                                             | v - a x                                    |
|----------------------------------------------------------------------------------------------------|--------------------------------------------|
| 🗧 🕆 😋 🕲 app.der.com/factor-signupdutfisie.tokun-tKmisDECIk/ber/gCaptifi/WKW372gadfick/bitau.htt.contact-2020.66-328.signup:der/a-statisp/butm.compaign=Mydfiliate/bitm.metium=atfiliate/bitm.pource-atfiliate/bitm. | late_154797&utm_campaign=VER01_ 😰 🏚 🔲 🤗 3  |
| D Director v                                                                                                    | legter Sector                              |
| VitelBay 100 (1x) Inten                                                                                                    |                                            |
|                                                                                                    |                                            |
| Z<br>Thanks for verifying your email                                                                                                    | enter distante record                      |
| Where do you live?                                                                                                    |                                            |
| where do you live:                                                                                                    |                                            |
| Choose country<br>India                                                                                                    |                                            |
| 1                                                                                                    | testas -                                   |
| Click                                                                                                    |                                            |
| Here 2.                                                                                                    |                                            |
|                                                                                                    |                                            |
|                                                                                                    | -                                          |
|                                                                                                    |                                            |
|                                                                                                    |                                            |
|                                                                                                    |                                            |
| ander allen ander lander allen allen                                                                                                    |                                            |
|                                                                                                    | manager & FC & e :                         |
| 💶 🖉 Type here to search 💦 🚰 💿 🖃 💿 🛤 💿                                                                                                    | 🚔 28°C Rain \land 😇 65 01 ENG 23-06-2022 👼 |

VII) Enter a password and Remember the password (note: Need for Next steps ) Click on the button.

| Mr. Simik assuurt opening link - fran 🗙 📔 🔰 Easy And Tree Sign Up ( Online 🗆 🗙 🍐                  | Ny Dire mare displacemente y autor i 🗴 📴 Trader   Dane 🛛 🗙 🕂                                                                                          | × = ×                                           |
|---------------------------------------------------------------------------------------------------|----------------------------------------------------------------------------------------------------|-------------------------------------------------|
| $\in \rightarrow \mathbf{C}$ ( $\mathbf{B}$ app.derec.com/?action=signaplicatilitate_tokun=9XmSGD | CIROwaFqCq03PIYYYYYYd7ZgqdflukRdate, fant, sontaet - 2022-05-23 Bisignup, denen-desktopButm, simpsign - MyAthistasButm, medium - athistaButm, source- | affiliata, 1547978autri, campail. 🍝 🕼 😥 🖈 🔲 🤗 🗄 |
| DTruder M                                                                                         |                                                                                                    | tid in Manre                                    |
| Multillity 100 (1a) Today                                                                         | Password Should be Numeric                                                                                                    | C / Se Waayint                                  |
| 2                                                                                                 | Alphabet and Symbol Combination                                                                                                    | Traine Meanine                                  |
|                                                                                                   | Keep your account secure with a password                                                                                                    | S Take                                          |
|                                                                                                   | Create a pessivord                                                                                                    |                                                 |
|                                                                                                   | Strong passwords contain at least 5 characters, combine                                                                                               |                                                 |
|                                                                                                   |                                                                                                    | N 140 95.200                                    |
|                                                                                                   |                                                                                                    |                                                 |
| •                                                                                                 |                                                                                                    |                                                 |
|                                                                                                   |                                                                                                    |                                                 |
| 1.201.                                                                                            |                                                                                                    | · supering of Station of The                    |
| 📰 🔎 Type here to search                                                                           | 0 m 0 n n g                                                                                                    | 👷 28°C Ruin 🗠 😇 🔬 di DNG 1721 💀                 |

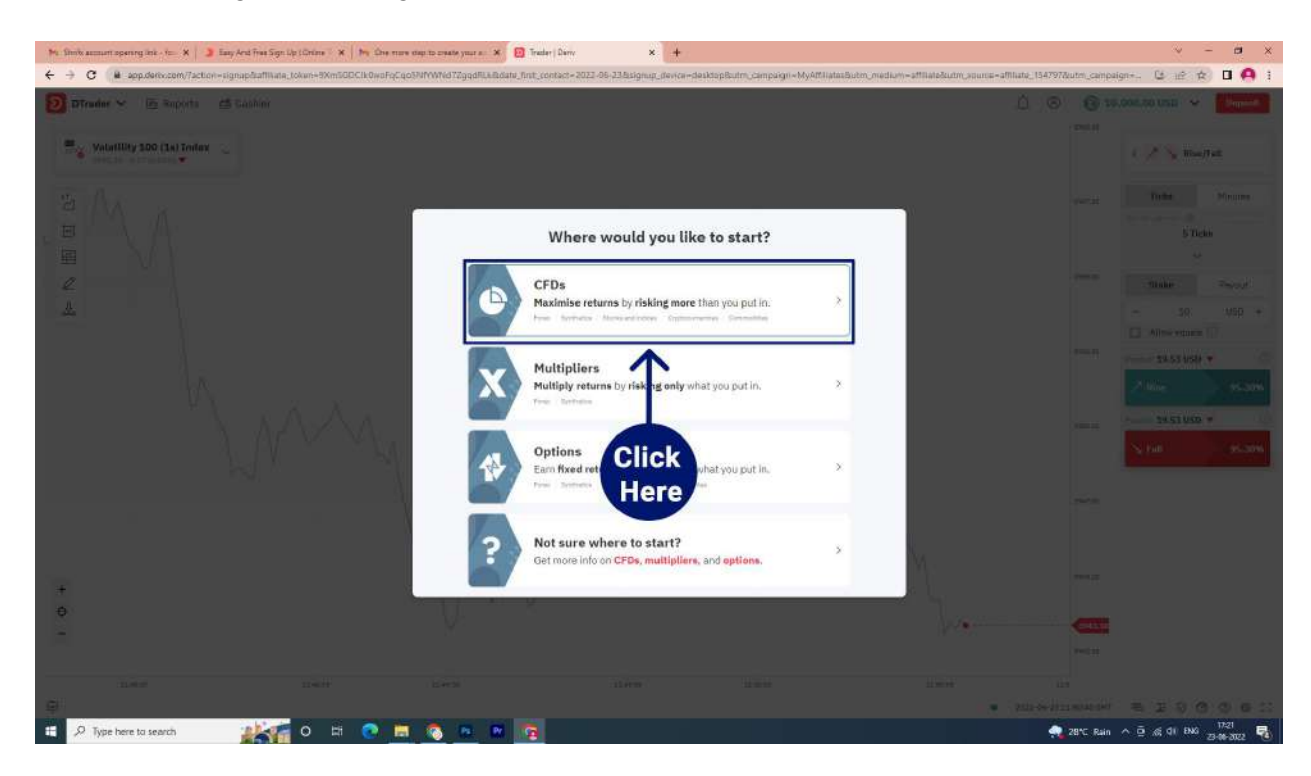

VII) After clicking start trading button a New window will open to select CFDs First option

IX) next welcome to MT5 Dashboard

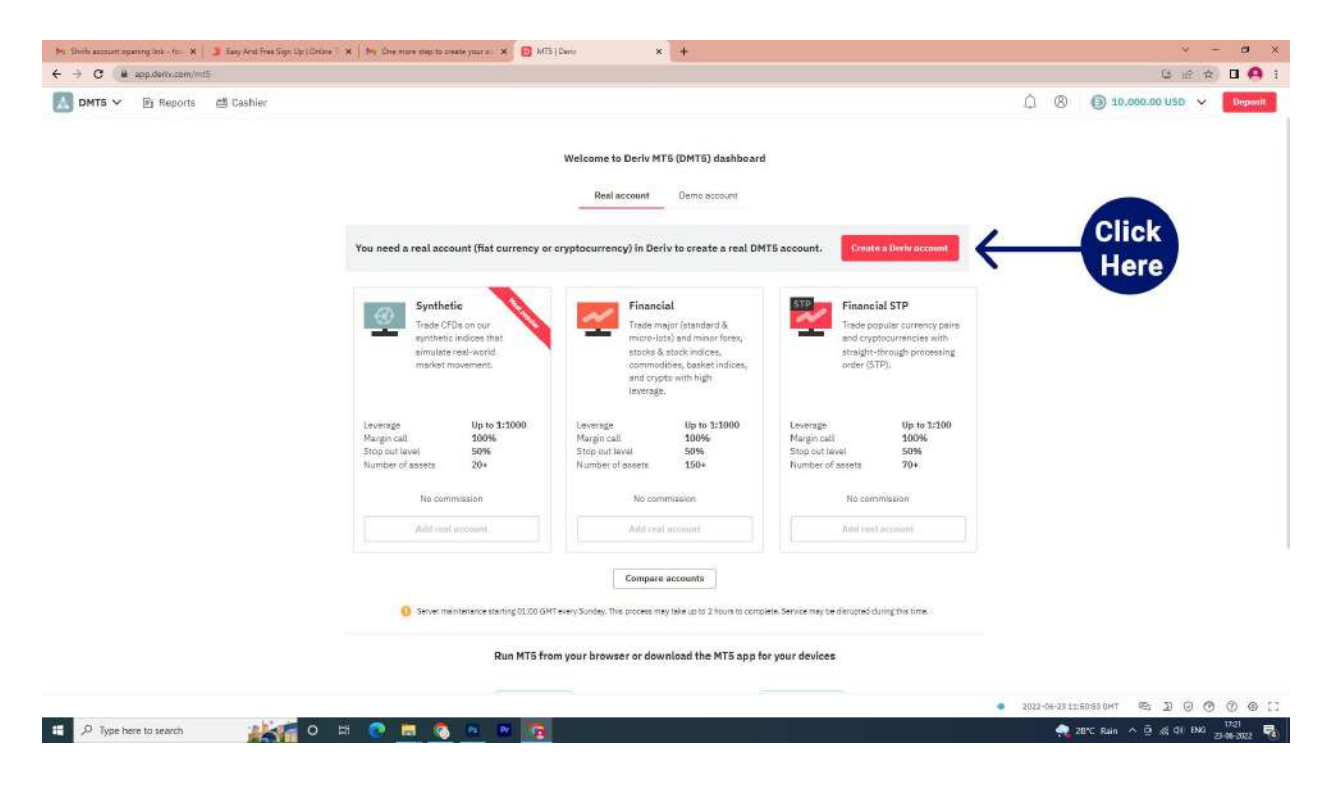

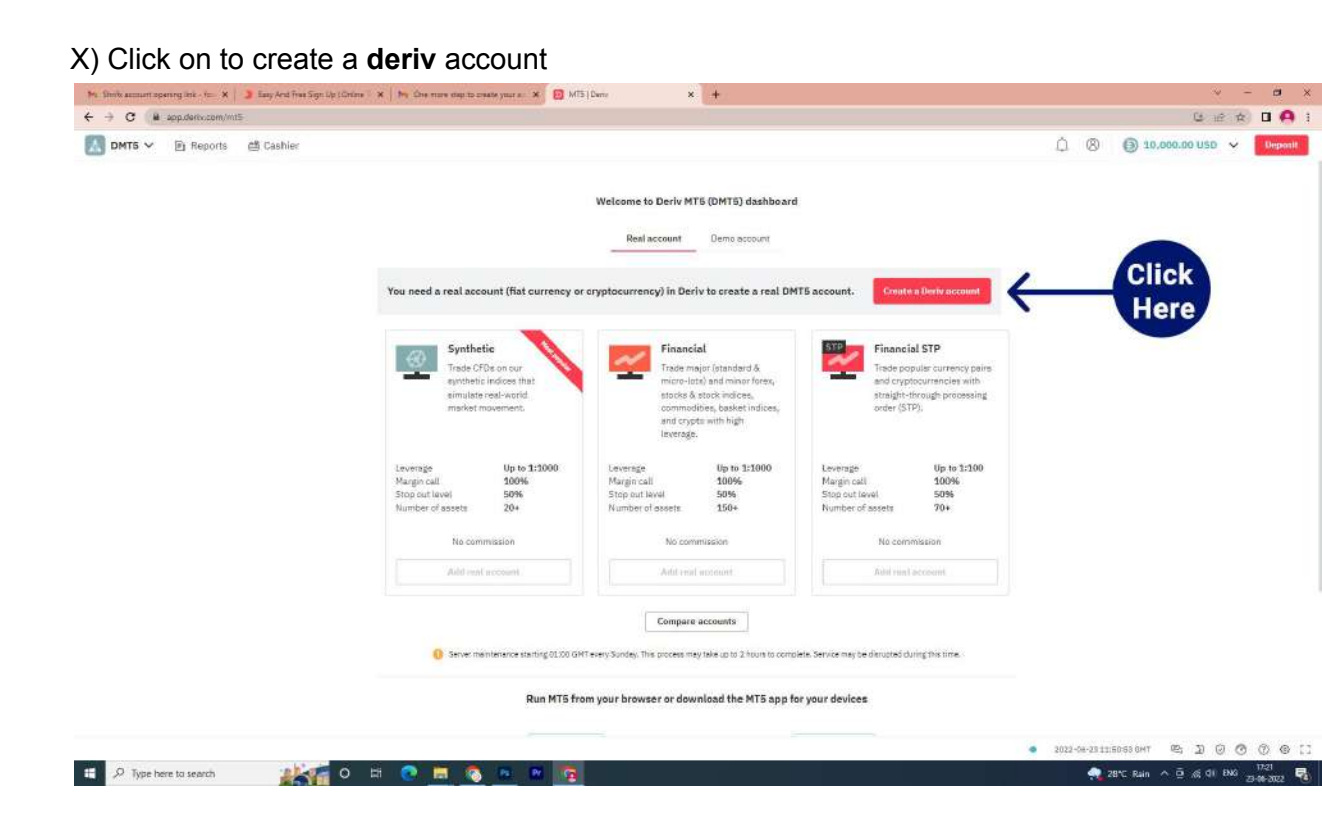

XI)Select the US Dollar click on it and next button

| - Mi: Shrik azmart opening link - Im - X   🄰 Easy And Free Sign Up ( Online 1) X   Mi: One more days | o create your a 🛪 👩 MTS   De | me x                                                     | +                                                     |                                  | v - a x                                            |
|----------------------------------------------------------------------------------------------------|------------------------------|----------------------------------------------------------|-------------------------------------------------------|----------------------------------|----------------------------------------------------|
| ← → C (# app.deriv.com/mt5)                                                                          |                              |                                                          |                                                       |                                  | G 🖻 🖈 🖬 🗛 1                                        |
| BHTS × Eg Negons et Durker                                                                           | v account                    | Meženi a hi Piasta MTT                                   | itorita) dashba ut                                    |                                  | 1 0 0 montaine +                                   |
|                                                                                                    |                              | Please choose ;                                          | your currency                                         |                                  |                                                    |
| You                                                                                                  | 0                            | 0                                                        | 0                                                     | 0                                |                                                    |
|                                                                                                    | Amount currency              | Personal details                                         | A00/256                                               | Terms of init.                   |                                                    |
|                                                                                                    |                              | Fiat curr                                                | encies                                                |                                  |                                                    |
|                                                                                                    | -                            |                                                          |                                                       | ۲                                |                                                    |
|                                                                                                    | US Dollar<br>(USD)           | Euro<br>(EUR)                                            | Pound Sterling<br>(GBP)                               | Australian Dollar<br>(AUD)       |                                                    |
| You                                                                                                  | re fiet account. V           | ou won't be able to chang<br>leposit or created a real D | e your account currency if<br>MTS or Deriv X account. | you have already made your first |                                                    |
|                                                                                                    |                              | Cryptocur                                                | rencies                                               |                                  |                                                    |
|                                                                                                    | Click                        | \$                                                       | O                                                     | <b>T</b>                         |                                                    |
|                                                                                                    | Here                         | Ethereum<br>(ETH)                                        | Lift oin<br>(L)                                       | Tether Omni<br>(USOT)            |                                                    |
|                                                                                                    |                              | (6)                                                      | 2                                                     | 1.                               | _                                                  |
|                                                                                                    |                              |                                                          | <b>~</b> .                                            |                                  | Near                                               |
|                                                                                                    | Ron MTS from                 | your browser or down                                     | load the MTS app for (                                | our de cas                       |                                                    |
|                                                                                                    |                              |                                                          |                                                       |                                  |                                                    |
|                                                                                                    |                              |                                                          |                                                       |                                  | <ul> <li>Incommentation = 2 -0 -0 -0 -0</li> </ul> |
| 🗯 🖉 Type here to search 🛛 💒 👘 🔍 🖽 🚺                                                                  | S 💌 🖬 🛐                      |                                                          |                                                       |                                  | 🥠 28°C Rain 스 호 kế di RNK 17-22 🖏                  |

| Mi Storbannurt approp int - to: X 🌙 Easy And Free Sign Up ( Drive 🛛 X 🛛 Mi Cremons step to meter your up 🗙 🖉 | MTS(Danv ¥ +                                                                                                    |                                                         | ч <b>- е</b> х                       |
|----------------------------------------------------------------------------------------------------|----------------------------------------------------------------------------------------------------|---------------------------------------------------------|--------------------------------------|
| ← → C (à app:deriv.com/mt5                                                                                   |                                                                                                    |                                                         | G 🗟 🕸 🗖 😝 i                          |
| DHTS Y IS RECOIL Of Califor                                                                                  |                                                                                                    |                                                         | 0 6 🛞 sacon os una 🛩 💽               |
| Add a Deriv account                                                                                          | We failing to Thirty MTS /DETRY deal No. and                                                                                                    | ×                                                       |                                      |
|                                                                                                    | Complete your personal details                                                                                                    |                                                         |                                      |
| Tau O-                                                                                                    | e essand details address                                                                                                    | Terms of use                                            |                                      |
| 1.<br>Fill the Details                                                                                       | Provided details address     Address     Address     Finis center region of the standard details     Finis center regions and regions of the standard details     Other details     Other details     Other details     Control of the tenter of the standard details     Provide a compared and other tenter of the standard details     Provide a compared and other details     Control of the standard details     Control of the standard     Control of the standar | Permanana<br>Permananananananananananananananananananan |                                      |
| Run Mi                                                                                                    | ä from your browser or downlond finn HTE opp for you                                                                                                    | ir devices                                              | • maximum = 1000e1                   |
| 🗄 🔎 Type here to search 🛛 💒 👩 💷 🕅                                                                            |                                                                                                    |                                                         | 💏 28°C Rain ^ 🖸 🛒 🕼 ENG 23-00-2022 🐴 |

XII) Add the Details for your account and Click to **next** option

XIII) Next details add it and click on **next** button

| Mr. Shrink assmuth opening link - fras. 🗙 🔰 Easy And Free Sign Up (Online 🛛 🗙 🦄 Die mane stap to create your a 🔿 🛠 | MTS   Dame +                                                                                                    |                                                                                                    | v – a x                         |
|----------------------------------------------------------------------------------------------------|----------------------------------------------------------------------------------------------------|----------------------------------------------------------------------------------------------------|---------------------------------|
| ← → C (@ app.dem.com/mt5                                                                                           |                                                                                                    |                                                                                                    | G 🖻 🖈 🖬 😝 1                     |
| DETEN E Segons diffusion                                                                                           | Webcone to the lower of the twee destroyed                                                                                                    | 4 © ©1                                                                                                    | CONTRACTOR -                    |
| Add a Deriv account                                                                                                |                                                                                                    | *                                                                                                    |                                 |
|                                                                                                    | Complete your address details                                                                                                    |                                                                                                    |                                 |
| Ver O-                                                                                                    | Personal Setally     Address                                                                                                    | -O<br>Terres ut inte                                                                                                    |                                 |
| 1.<br>Fill the Details                                                                                             | Chip use an address for which you have peed of analyzes I<br>a nearer all by bill (as, skathday, water, gat, land) in a rimmer (), land,<br>tablenet (a gatermente) inself there with your store and this abless.<br>Pattiered assesses<br>Differe no 2007<br>Second to or a attain<br>ABC: Norman<br>Disor(Op)<br>Theregoin<br>Matanzahtra<br>Pattigging them<br>Rational<br>Pattiered assesses<br>Pattiered assesses<br>Pattiered assesses<br>Click<br>Heregoin<br>2,<br>The forem your browseer of download the MTS app for your |                                                                                                    |                                 |
|                                                                                                    |                                                                                                    | · Parts de participation de participation de la companya de la companya de |                                 |
| 🛱 🔎 Type here ta search 🛛 💒 👩 🛤 🕿                                                                                  | 2                                                                                                    | 🐢 28°C Rain                                                                                                    | ^ © ≲ di BKi 1723<br>2949-002 ₹ |

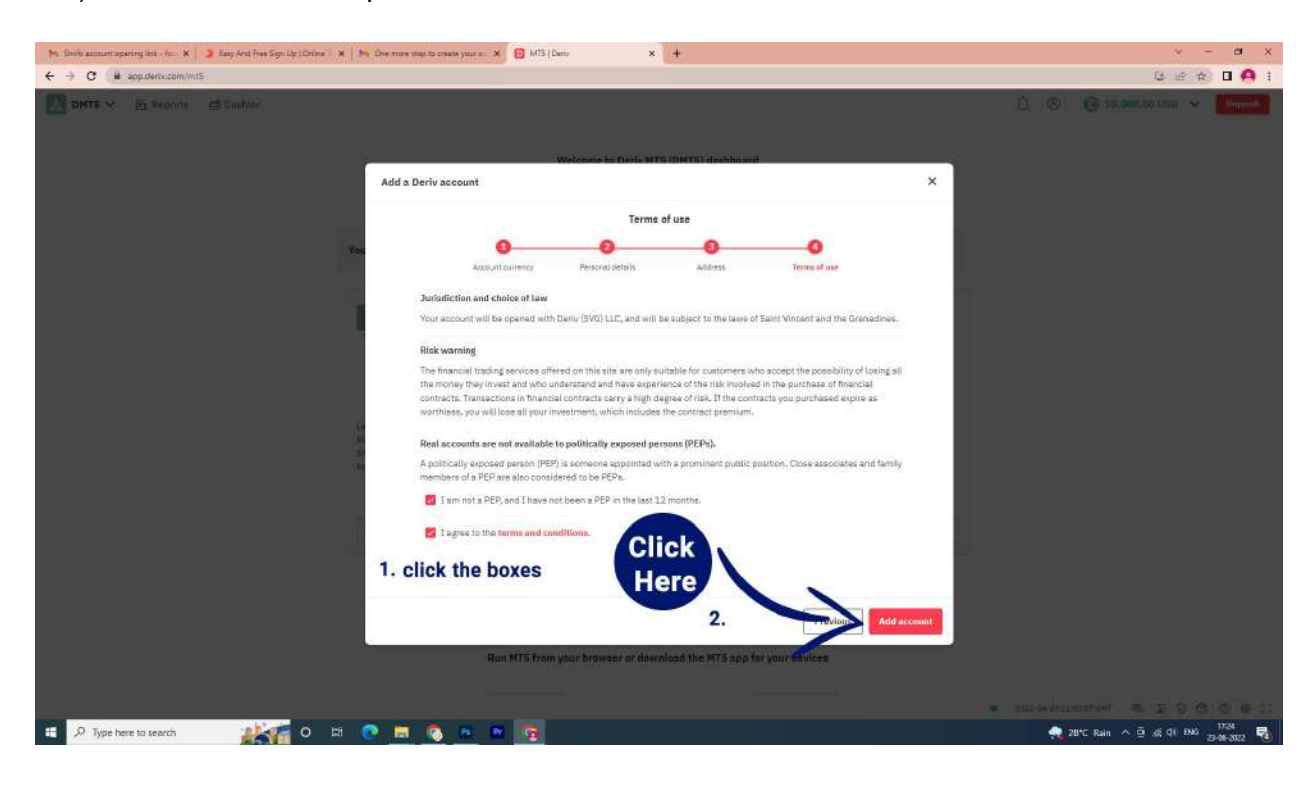

XIV) Check out both the options and click to add account

XV) A new window will open here like below Click here as may be later

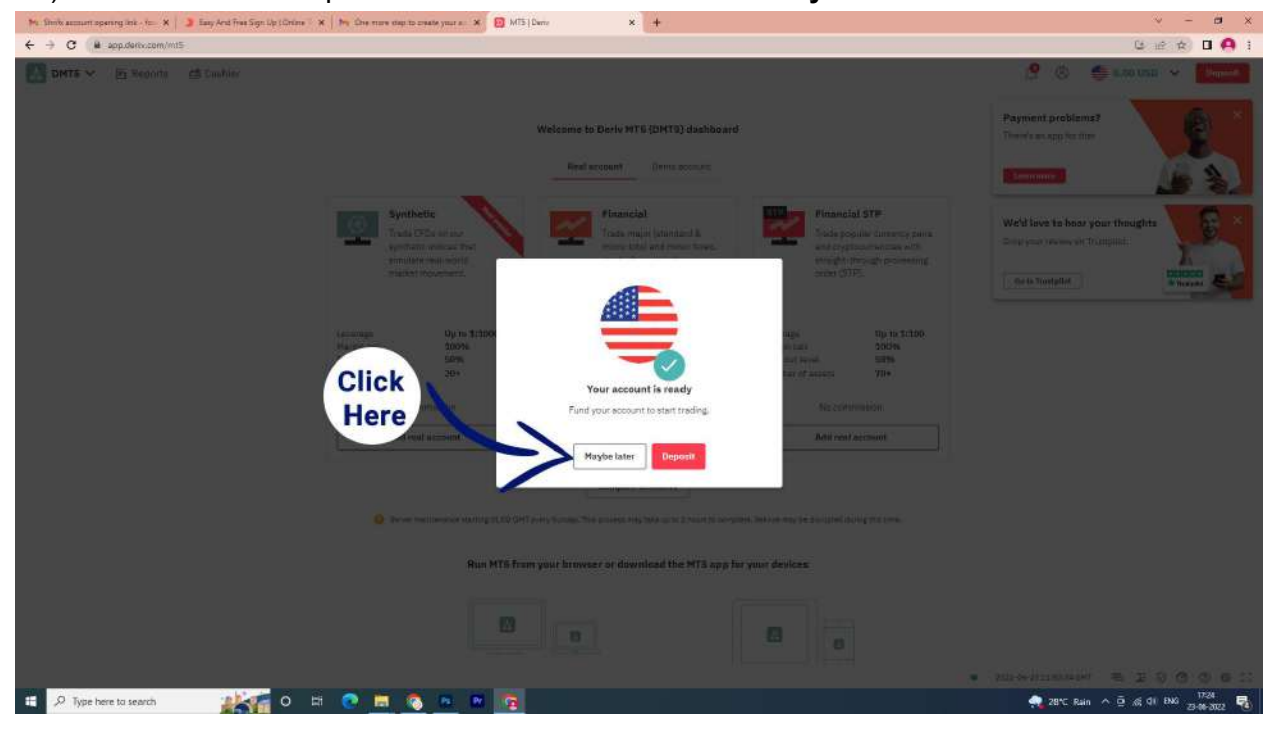

#### XVI)Check to USD option

| DMT5 V E Reports dB Pashier |                                                                                                    |                                                                                                    |                                                                                                    |       |
|-----------------------------|----------------------------------------------------------------------------------------------------|----------------------------------------------------------------------------------------------------|----------------------------------------------------------------------------------------------------|-------|
|                             |                                                                                                    | Welcome to Deriv MTS (DMTS) dashboard                                                                                                    |                                                                                                    | Click |
|                             | Synthetic<br>Trade CFBs on our<br>synthesit indices that<br>implete new-world<br>market movement.                                                                                                    | Financial<br>Trads major (standard &<br>moto-initiz) and main fores,<br>stories & storic indices,<br>commodifies, backet indices,<br>and crypto with high<br>leverage. | Financial STP<br>Trade popular carrency pain:<br>and cryptours processing<br>order (STP).               | Here  |
|                             | Laverage Up to 1:1000<br>Margin call 100%<br>Stop outlawel 50%<br>Number of assets 20+<br>No commission                                                                                                    | Leverage Up to 1:1000<br>Margin call 100%<br>Step out level 50%<br>Number of assets 150+<br>No commission                                                              | Leverage Up to 1:100<br>Margin call 100%<br>Stop Cut level 50%<br>Number of assets 70+<br>No commission |       |
|                             | Add real account                                                                                                    | Add real account                                                                                                    | Add real account                                                                                        |       |
|                             | Server memory realized of the server memory of the server memory of t | Compare accounts                                                                                                    | eter Service may be drivupted during this time.                                                         |       |
|                             | Run MTS fro                                                                                                    | om your browser or download the MTS app fo                                                                                                    | r your devices                                                                                          |       |
|                             |                                                                                                    | 8                                                                                                    |                                                                                                    |       |
|                             |                                                                                                    |                                                                                                    |                                                                                                    |       |

XVII) After click you can see drop down options we will find **financial** click on to **add** button

| There we are a set of the set of the set of the set of the | Contrast of the cost of the state your at a by Mill                | sitem x +                                                                          |                                                                                          |                                     | 14    |
|------------------------------------------------------------|--------------------------------------------------------------------|------------------------------------------------------------------------------------|------------------------------------------------------------------------------------------|-------------------------------------|-------|
| -> C a app.dereccom/mtS=mal                                |                                                                    |                                                                                    |                                                                                          |                                     |       |
| DMTS 🗸 🖹 Reports 🖆 Cashier                                 |                                                                    |                                                                                    |                                                                                          | û 🛞 🏺 o.oo uso 🔺                    | Depa  |
|                                                            |                                                                    |                                                                                    |                                                                                          | Reat Demo                           |       |
|                                                            |                                                                    | Welcome to Deriv MTS (DMTS) dashboard                                              |                                                                                          |                                     |       |
|                                                            |                                                                    | Real account Demo account                                                          |                                                                                          | US Dollar 0.00 USD                  |       |
|                                                            | Contractional Contraction                                          |                                                                                    | Add or manage account                                                                    |                                     |       |
|                                                            | Synthetic                                                          | Financial                                                                          | Financial STP                                                                            | DMT5 Accounts                       |       |
|                                                            | Trade CFDs on our<br>synthetic indices that<br>simulate real-world | Trade-major (standard &<br>micro-lots) and minor forex,<br>stocks & stock indices, | Trade popular currency pairs<br>and cryptocurrencies with<br>straight-through processing | Synthetic Add                       |       |
|                                                            | market movement.                                                   | commodities, basket indices,<br>and crypto with high<br>leverage.                  | order (STP).                                                                             | Financial Add                       |       |
|                                                            | -Laurana Ha to 1:2000                                              | Leverses lie to 1:1000                                                             | Lowerson Up to 1100                                                                      | Financial STP                       |       |
|                                                            | Margin call 100%<br>Stop out level 50%<br>Number of assets 20+     | Margin call 100%<br>Stop out level 50%<br>Number of essets 150*                    | Margin call 100%<br>Stop out level 50%<br>Rumber of assets 70+                           | Deriv X Account                     |       |
|                                                            | No commission                                                      | No commission                                                                      | No commission                                                                            | Logout D.                           |       |
|                                                            | Add real account                                                   | Add real account                                                                   | Add real account                                                                         | e                                   |       |
|                                                            | Bever institutes ance starting 05:00 GH                            | Compare accounts                                                                   | lete. Service may be disrupted during this time.                                         |                                     |       |
|                                                            | Run MT5 fro                                                        | om your browser or download the MTS app fr                                         | sr your devices                                                                          |                                     |       |
|                                                            |                                                                    | 0                                                                                  | 0                                                                                        |                                     |       |
|                                                            |                                                                    |                                                                                    |                                                                                          | • 2022-04-2311:5424 DHT @; 3) () () | 0     |
| O Type here to search                                      | o H 🗿 🗖 🔕 🖉 🖬                                                      |                                                                                    |                                                                                          | 🔿 28°C Rain 🛆 🛱 🕫 01 8NG            | 17:25 |

XVII) Create a **password** and click on create DMT5 password (you can enter the same password as step VII previously created)

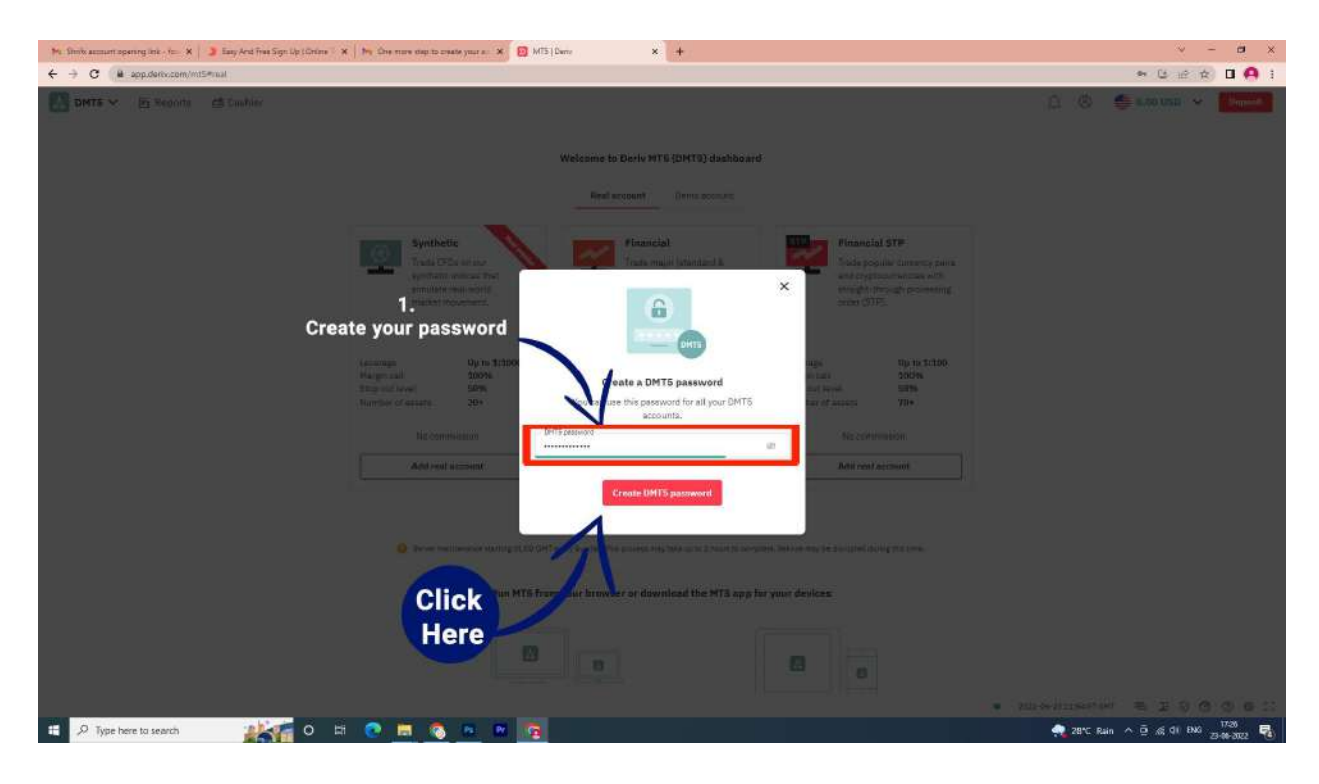

#### XIX) Next Click on the Maybe later

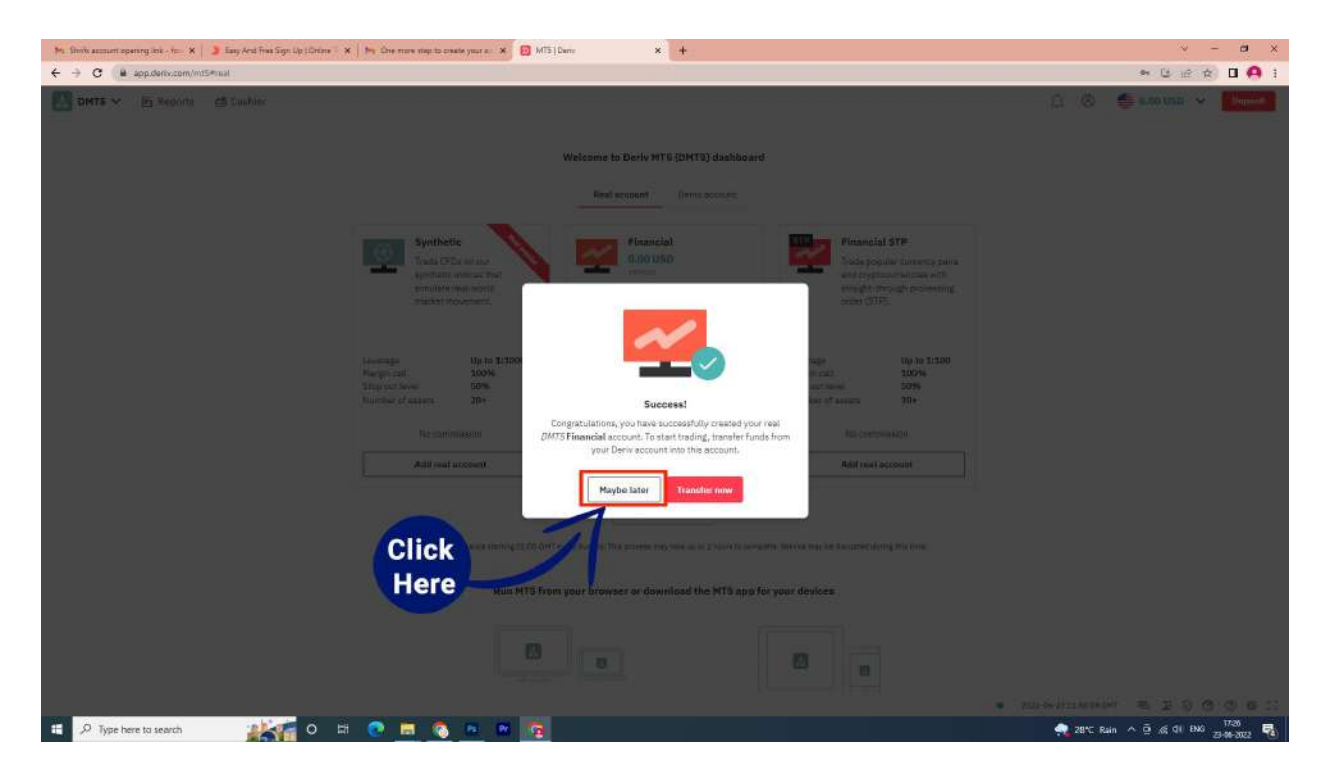

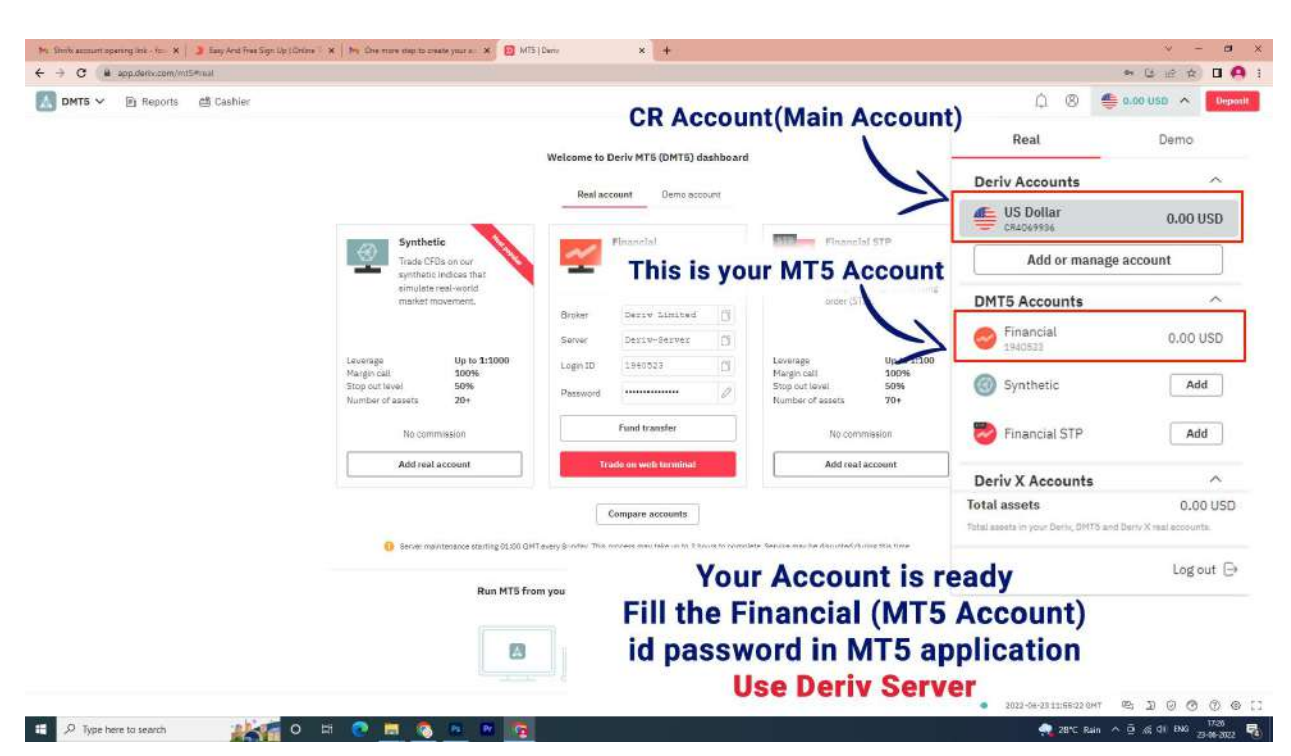

XX) Again at the top corner you can see Both CR Account (Main Account) and MT5 Account

Thank You for following the Steps. In case you get a doubt Shrifx will help you to process.

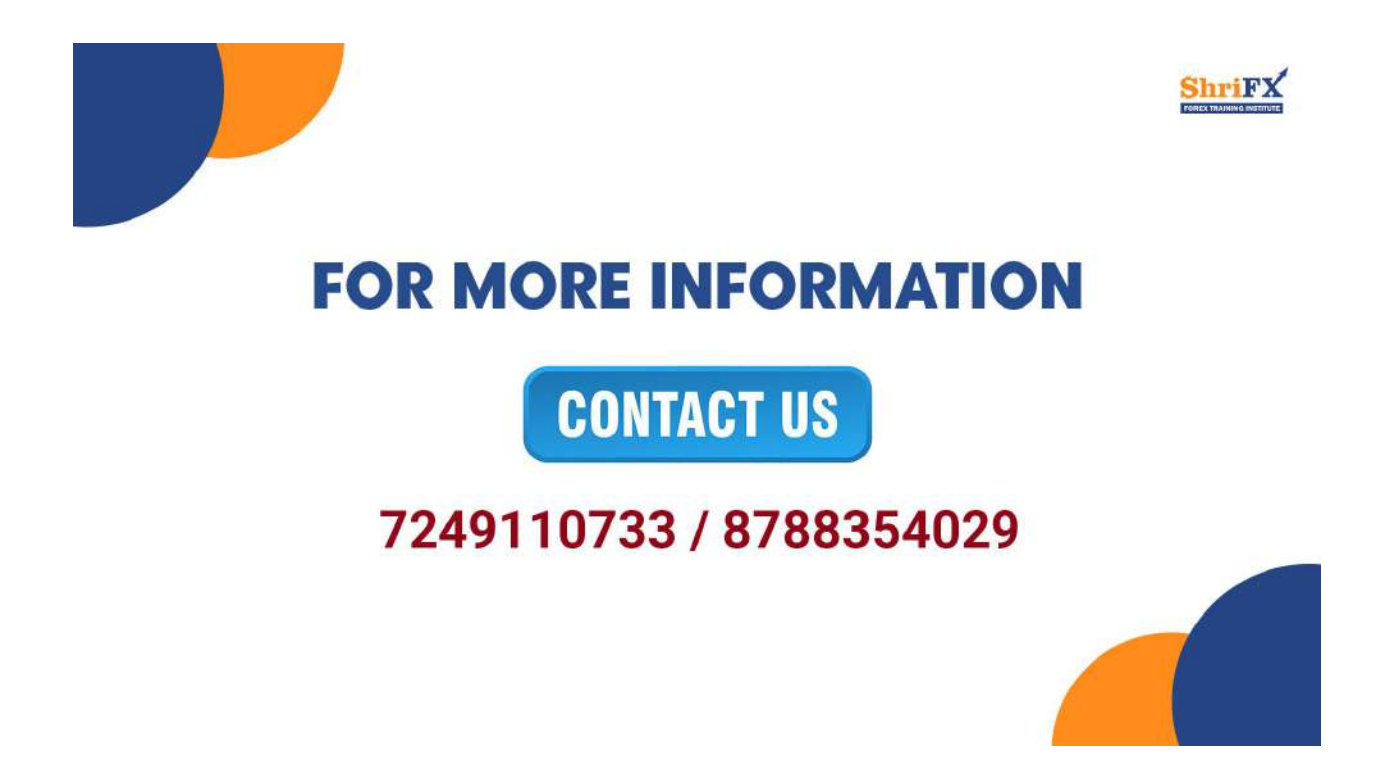